My activities Submit a request

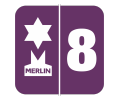

Search

Q

Follow

MERLIN SUPPORT > Merlin Back Office > Stock Control

## Using Stock Take

1. On the left hand side of the screen, double click on the 'Stock Control'

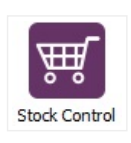

2. Double click on the 'Stock Take Tool'

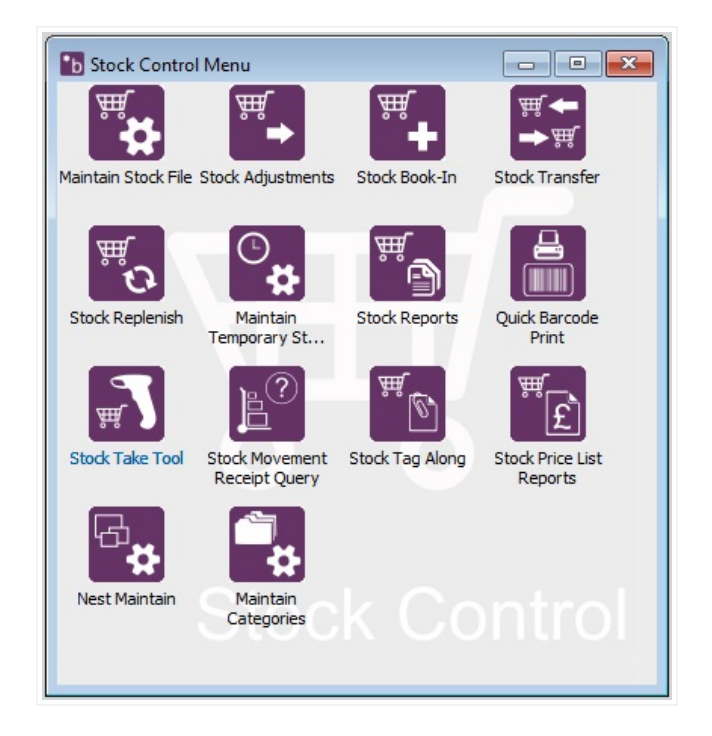

3. Click on the 'Stock Take Sheet' tab and click 'Create'.

## RECENTLY VIEWED ARTICLES

Creating different Pack Sizes and Booking-In Removing Stock Items Till Reconciliation Creating Special Offers Creating Collections

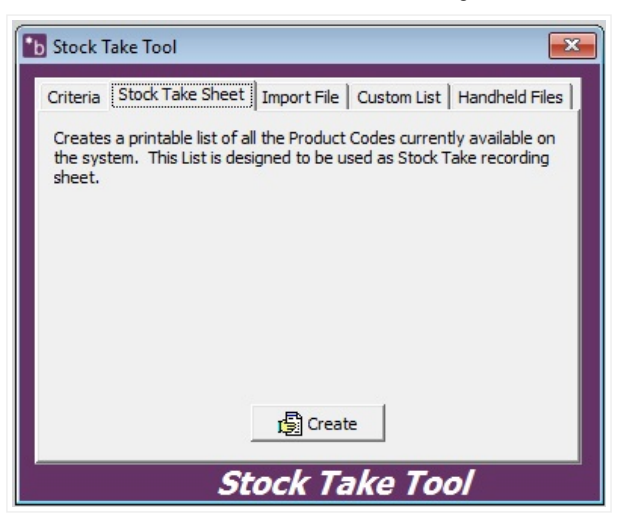

4. A new window will appear asking you to 'Print', 'Preview' or 'Cancel'. Preview

the table (if you wish) and then click 'Print'.

| Ŀ               | Stock Take Tool                                                                                                    |  |  |  |  |  |  |  |
|-----------------|----------------------------------------------------------------------------------------------------|--|--|--|--|--|--|--|
|                 | Criteria Stock Take Sheet   Import File   Custom List   Handheld Files                                                                               |  |  |  |  |  |  |  |
| ¢               | Creates a printable list of all the Product Codes currently available on the system. This List is designed to be used as Stock Take recording sheet. |  |  |  |  |  |  |  |
|                 | Stock Take Sheet Report                                                                                                    |  |  |  |  |  |  |  |
|                 | Email                                                                                                    |  |  |  |  |  |  |  |
|                 | रि Create                                                                                                    |  |  |  |  |  |  |  |
| Stock Take Tool |                                                                                                    |  |  |  |  |  |  |  |

5. Your Stock Take Report will have a blank **'Qty Found'** column whereby you can fill in the correct figures. Once this has been done, go back to the **'Stock Control Menu'** and click on the **'Import File'** icon.

| Stock Take Sheet |           |                        |       |            |               |  |  |  |
|------------------|-----------|------------------------|-------|------------|---------------|--|--|--|
| Product Code     | Qty Found | Description            | Brand | Category 1 | Category 2    |  |  |  |
| MUG-CAMBRIDGE    |           | Cambridge Mug          |       | Mugs       | Coloured      |  |  |  |
| MUG-MARROW       |           | Marrow Mug             |       | Mugs       | Coloured      |  |  |  |
| MUG-METRO        |           | Metro Mug              |       | Mugs       | Coloured      |  |  |  |
| PEN-COLOURED     |           | Multi-colour Pen       |       | Pens       | Multifunction |  |  |  |
| PEN-HIGHLIGHT    |           | Highlighter 2-in-1 Pen |       | Pens       | Multifunction |  |  |  |
| PEN-LASER        |           | Laser Pen              |       | Pens       | Laser         |  |  |  |
| PEN-PENCIL       |           | 2-in-1 Pen and Penci   |       | Pens       | Multifunction |  |  |  |
| PEN-STYLUS       |           | Stylus Pen             |       | Pens       | Stylus        |  |  |  |
| PEN-TORCH        |           | Torch Pen              |       | Pens       | Torch         |  |  |  |
| PEN-USB          |           | 2-in-1 Pen and USB     |       | Pens       | Multifunction |  |  |  |

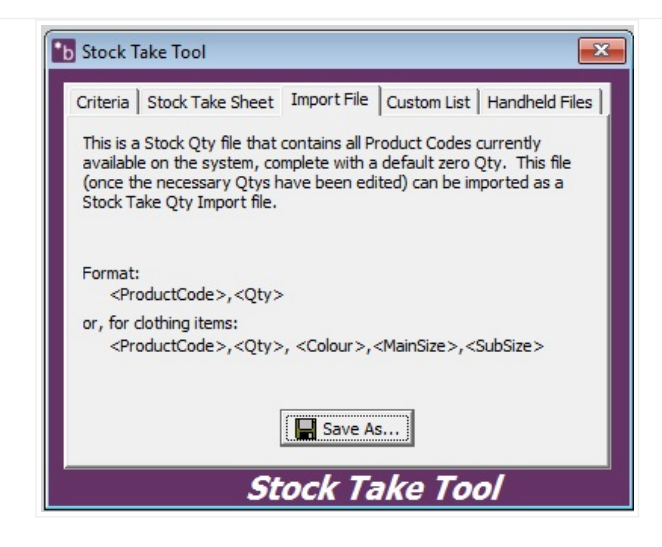

6. Click on 'Save As...'. Save it in a location where you can remember but make

sure you put 'sq' before the file name. For Example, 'sqFILE NAME'.

| b Save Stock Sty Import File                         | × |
|------------------------------------------------------|---|
| Save in: Desktop 💌 🖛 🛍 📸 🎫                           |   |
| CneDrive                                             | Â |
| User                                                 |   |
| This PC                                              | ~ |
| File name: sqStockTake Save                          |   |
| Save as type: Stock Qty Import File (sq*.csv)  Cance |   |

7. Once you have clicked save, open the file up on your PC. Input the figures onto

excel and then click save.

| Microsoft Excel - sqStockTake      |               |    |   |  |  |  |  |  |
|------------------------------------|---------------|----|---|--|--|--|--|--|
| Eile Edit View Insert Format Tools |               |    |   |  |  |  |  |  |
| : D 😂 🛃 👌 🖨 🗛 🗇 🖏 🗼 🗈              |               |    |   |  |  |  |  |  |
| D9 Save 🔻 fx                       |               |    |   |  |  |  |  |  |
|                                    | A             | В  | С |  |  |  |  |  |
| 1                                  | MUG-CAMBRIDGE | 4  |   |  |  |  |  |  |
| 2                                  | MUG-MARROW    | 5  |   |  |  |  |  |  |
| 3                                  | MUG-METRO     | 2  |   |  |  |  |  |  |
| 4                                  | PEN-COLOURED  | 8  |   |  |  |  |  |  |
| 5                                  | PEN-HIGHLIGHT | 6  |   |  |  |  |  |  |
| 6                                  | PEN-LASER     | 9  |   |  |  |  |  |  |
| 7                                  | PEN-PENCIL    | 13 |   |  |  |  |  |  |
| 8                                  | PEN-STYLUS    | 18 |   |  |  |  |  |  |
| 9                                  | PEN-TORCH     | 3  |   |  |  |  |  |  |
| 10                                 | PEN-USB       | 2  |   |  |  |  |  |  |
| 11                                 |               |    |   |  |  |  |  |  |
| 12                                 |               |    |   |  |  |  |  |  |

8. On Back Office, double click on the 'Utilities' icon on the left hand side.

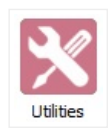

9. Double click on the 'Import File'

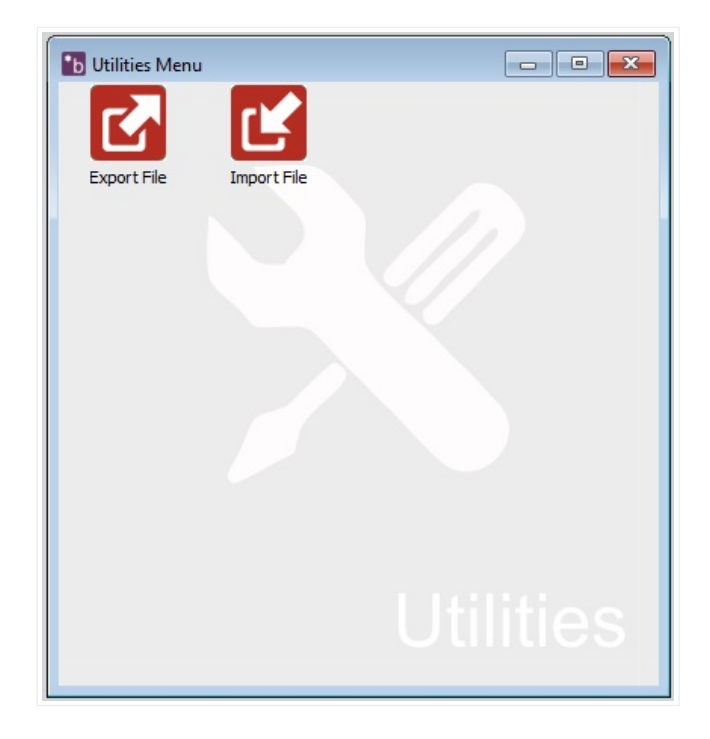

10. Next to the 'File Name' click on the ellipsis (...) to browse for the file.

| Filename                        |                                                           |         |  |
|---------------------------------|-----------------------------------------------------------|---------|--|
| Import Type -                   | Status -                                                  |         |  |
| ະ Check 🛃 Import                | *b Open                                                   |         |  |
| (2) Abort                       | Look in: Desktop                                          | •       |  |
| First line is column headings   | Microsoft Office Excel Com<br>145 bytes                   |         |  |
| Overwrite existing records      | a, sqStockTake<br>Microsoft Office Excel Com<br>144 bytes |         |  |
| Total Lines:<br>Lines Accepted: | sqUntitled<br>Microsoft Office Excel Com                  |         |  |
| Lines Rejected:<br>Problems:    | File name: sgStockTake                                    | Open    |  |
| 🛱 Error Report                  | Files of type: Any File (*.csv)                           | ✓ Cance |  |

11. Retrieve the file and click **'Open'**. On the left hand side of the window, click on the **'Check'** icon.

| Import File         Import File           Filename         C:\Users\User\Desktop\sqStockTake.csv            Import Type         Stock Qtys         Status |                       |                                               |            |             |                | 3                       |
|----------------------------------------------------------------------------------------------------|-----------------------|-----------------------------------------------|------------|-------------|----------------|-------------------------|
| ະ Check (→ Import                                                                                                    | Line                  | ProductCode                                   | Qty        | Colour      | MainSize 🔺     |                         |
| (2) Abort                                                                                                    | 1                     | MUG-CAMBRIDGE                                 | 4          | 1           |                | ×                       |
| First line is column headings<br>Stock Take Type<br>© Partial C Full                                                                                      | 3<br>4<br>5<br>6<br>7 | MUG-M<br>PEN-CC<br>PEN-HI<br>PEN-LA<br>PEN-PE | Do you wis | h to view t | he Stock Quant | ity Differences Report? |
| Summary                                                                                                    | 8                     | PEN-ST                                        | l          | Yes         | <u>N</u> o     |                         |
| lines Accented: 10                                                                                                    | 9                     | PEN-IQ<br>PEN-USB                             |            | 2           |                |                         |
| Lines Rejected: 0<br>Problems: 0                                                                                                    | <                     |                                               |            |             | ~              |                         |
|                                                                                                    |                       |                                               |            | Im          | port File      | 9                       |

A window will open asking if you would like to view the Stock Quantity Differences Report. Click 'Yes' or 'No'.

13. On the 'Import File' window, click on the 'Import' Click 'OK' and 'OK' again.The status at the top of the window should say 'Import SuccessfullyCompleted'.

| b Import File |                  |            |                                | × |
|---------------|------------------|------------|--------------------------------|---|
| Filename      | C:\Users\User\De | sktop\sqSt | ockTake.csv                    |   |
| Import Type   | Stock Qtys       | Status     | Import successfully completed. |   |